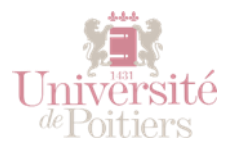

# AJOUTER UN UTILISATEUR EXTERIEUR

## CREER UN COMPTE POUR UN UTILISATEUR

Ce tutoriel vous permettra de créer un compte pour un utilisateur extérieur à l'Université de Poitiers puis de l'ajouter à votre cours.

#### Remarque :

Tous les étudiants et les enseignants de l'Université ont déjà été créés dans la plateforme.

Vous pouvez dès à présent les ajouter dans votre cours en les cherchant par leur nom de famille.

Les personnels BIATSS sont créés dès lors qu'ils se connectent au moins une fois sur la plateforme avec leur compte SEL.

### 1/ Connectez-vous à la plateforme UPdago

Directement via son adresse : <u>http://updago.univ-poitiers.fr</u> ou en passant par votre ENT rubrique « mes cours » puis « accéder à la plateforme ».

Depuis votre tableau de bord, vous disposez sur la droite d'un bloc « Utilisateurs extérieurs ».

Il suffit de rentrer le nom, le prénom et le courriel de la personne que vous souhaitez ajouter

Et cliquez sur le bouton « Ajouter ».

Elle recevra immédiatement un courriel contenant des informations de connexion et l'invitant à se connecter à la plateforme UPdago.

| Mes Cours                                                                                                    | Utilisateurs ext | érieurs  |  |
|----------------------------------------------------------------------------------------------------|------------------|----------|--|
| Cours en libre accès <ul> <li>Maison des Langues : cours en libre accès : boîte à outils pour l'apprentissage à l'aide du numérique</li> </ul> | Nom              |          |  |
|                                                                                                    | Prénom           |          |  |
| Cours en accès réservé                                                                                                    |                  | Courriel |  |
| UE5 langue vivante : anglais : niveaux A2-B1 : travail à distance                                                                              |                  | Ajouter  |  |

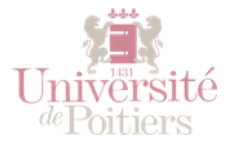

## 2/ Ajouter la personne que vous venez de créer à votre cours

Rendez-vous dans votre cours puis cliquez sur « **Participants** » dans le menu de gauche puis « **inscrire des utilisateurs** ».

Entrez alors les premières lettres du nom de famille de votre utilisateur puis cliquez sur son nom et enfin sur le bouton « **Ajouter des utilisateurs** » en bas :

| scrire des utilisateurs                                                                                      |                                                           | ×                      |
|----------------------------------------------------------------------------------------------------|-----------------------------------------------------------|------------------------|
| Options d'inscription                                                                                        |                                                           |                        |
| Sélectionner des utilisateurs                                                                                | × 🔟 Test Etu carolinetartary@gmail.com                    |                        |
|                                                                                                    | tartar 🔻                                                  |                        |
| Sélectionner des cohortes<br>Attention : seuls les utilisateurs<br><b>actuellement</b> inscrits aux cohortes | dombre camille carolinetartary@gmail.com                  |                        |
|                                                                                                    | TARTARIN ALISON alison.tartarin@etu.univ-poitiers.fr      |                        |
|                                                                                                    | R TARTARIN HUGO hugo.tartarin@etu.univ-poitiers.fr        |                        |
| individuellement au cours. Les                                                                               | ITartarin Jacky jacky.tartarin@univ-poitiers.fr           |                        |
| nouveaux étudiants inscrits au fur et                                                                        | ITARTARIN JEAN jean.tartarin@etu.univ-poitiers.fr         |                        |
| à mesure dans APOGEE ne seront                                                                               | TARTARIN LOLA lola.tartarin@etu.univ-poitiers.fr          |                        |
| donc pas inscrits à ce cours. Pour                                                                           | Tartary Caroline machin@hotmail.com                       |                        |
| cohorte (et bénéficier ainsi de tous                                                                         | R tartary caroline caroline.tartary@gmail.com             |                        |
| ses inscrits au cours de l'année),                                                                           | ITARTARY GUILLAUME guillaume.tartary@etu.univ-poitiers.fr |                        |
| utilisez de préférence la méthode                                                                            | ITartary Guillaume guillaume.tartary@gmail.com            |                        |
| d'inscription par Synchronisation des<br>cohortes.                                                           | Testen O Carline O P                                      |                        |
|                                                                                                    |                                                           |                        |
| Attribuer les rôles                                                                                          | Étudiant 🗢                                                |                        |
| Afficher plus                                                                                                |                                                           |                        |
|                                                                                                    |                                                           |                        |
|                                                                                                    |                                                           | s utilisateurs Annuler |
|                                                                                                    |                                                           |                        |